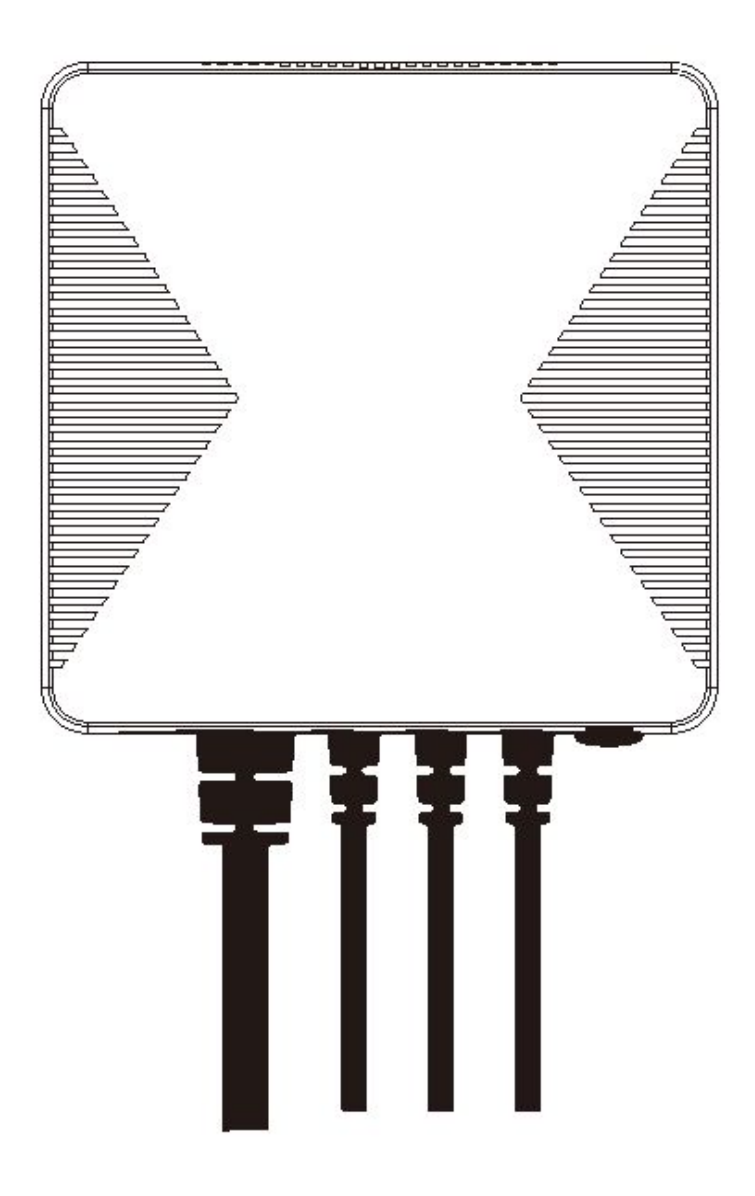

## Измеритель параметров электроэнергии EnergoM-31 Wi-Fi

Краткое руководство пользователя

## Меры предосторожности

ВНИМАНИЕ! Несоблюдение мер предосторожности может привести к пожару, поражению электрическим током, получению различного рода травм или повреждению измерителя параметров электроэнергии и иного имущества. Перед началом использования измерителя параметров электроэнергии ознакомьтесь со всеми нижеприведенными рекомендациями по обеспечению безопасности.

- Избегайте высокой влажности и экстремальных температур.
- Избегайте длительного воздействия прямых солнечных лучей и сильного ультрафиолетового излучения.
- Не допускайте падений и сильных вибраций измерителя параметров электроэнергии.
- Запрещается разбирать и самостоятельно ремонтировать данный измеритель.
- Не подвергайте измеритель и его вспомогательные принадлежности воздействию легковоспламеняющихся жидкостей, опасных газов и взрывчатых веществ.

### Технические характеристики

| Беспроводное подключение      |                            |  |
|-------------------------------|----------------------------|--|
| Сеть Wi-Fi                    | • 802.11 B/G/N20/N40       |  |
|                               | • Рабочая частота: 2,4 ГГц |  |
| Гадиочастотные характеристики | • Внутренняя антенна       |  |

#### Физические характеристики

| Рабочее напряжение               | • ~ 100 240 В, 50/60 Гц                                                                                   |  |
|----------------------------------|----------------------------------------------------------------------------------------------------|--|
| Калиброванная точность измерения | <ul> <li>≤ 100 Вт (в пределах ±2 Вт)</li> <li>&gt; 100 Вт (в пределах ±2 %)</li> </ul>                    |  |
| Трансформатор тока               | <ul> <li>80 А (стандартная комплектация)</li> <li>120 А / 200 А / 300 А , 750 А (по заказу)</li> </ul>    |  |
| Условия эксплуатации             | <ul> <li>Температура: -20 °С +55 °С</li> <li>Относительная влажность: ≤ 90 % (без конденсации)</li> </ul> |  |
| Размеры                          | • 86 мм (Д) х 86 мм (Ш) х 37 мм (В)                                                                       |  |

## 1 Введение

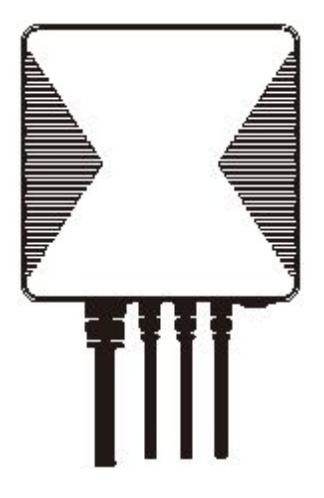

Измеритель параметров электроэнергии EnergoM-31 Wi-Fi помогает контролировать количество электроэнергии, потребляемой вашим оборудованием. Для обеспечения контроля необходимо подсоединить силовой кабель к этому измерителю. Кроме того, возможно измерение напряжения, тока, коэффициента мощности и активной мощности.

Данное руководство содержит общее описание измерителя параметров электроэнергии, а также предоставляет сведения о монтаже и начальной настройке.

#### Функциональные возможности и особенности

- Совместимость с продукцией компании Тиуа.
- Поддержка функции включения в одно касание (Tap-to-Run) и автоматизации работы совместно с другими устройствами Tuya.
- Подключение к одно-/трехфазным электрическим сетям.
- Три трансформатора тока для однофазного подключения.
- Напряжение, ток, активная мощность и общее энергопотребление могут измеряться в реальном масштабе времени.
- Отображение в бесплатном программном приложении
- Подходит для размещения в жилых и коммерческих помещениях.
- Небольшой вес и удобный монтаж.

# 2 Краткий обзор конструкции измерителя параметров

#### электроэнергии

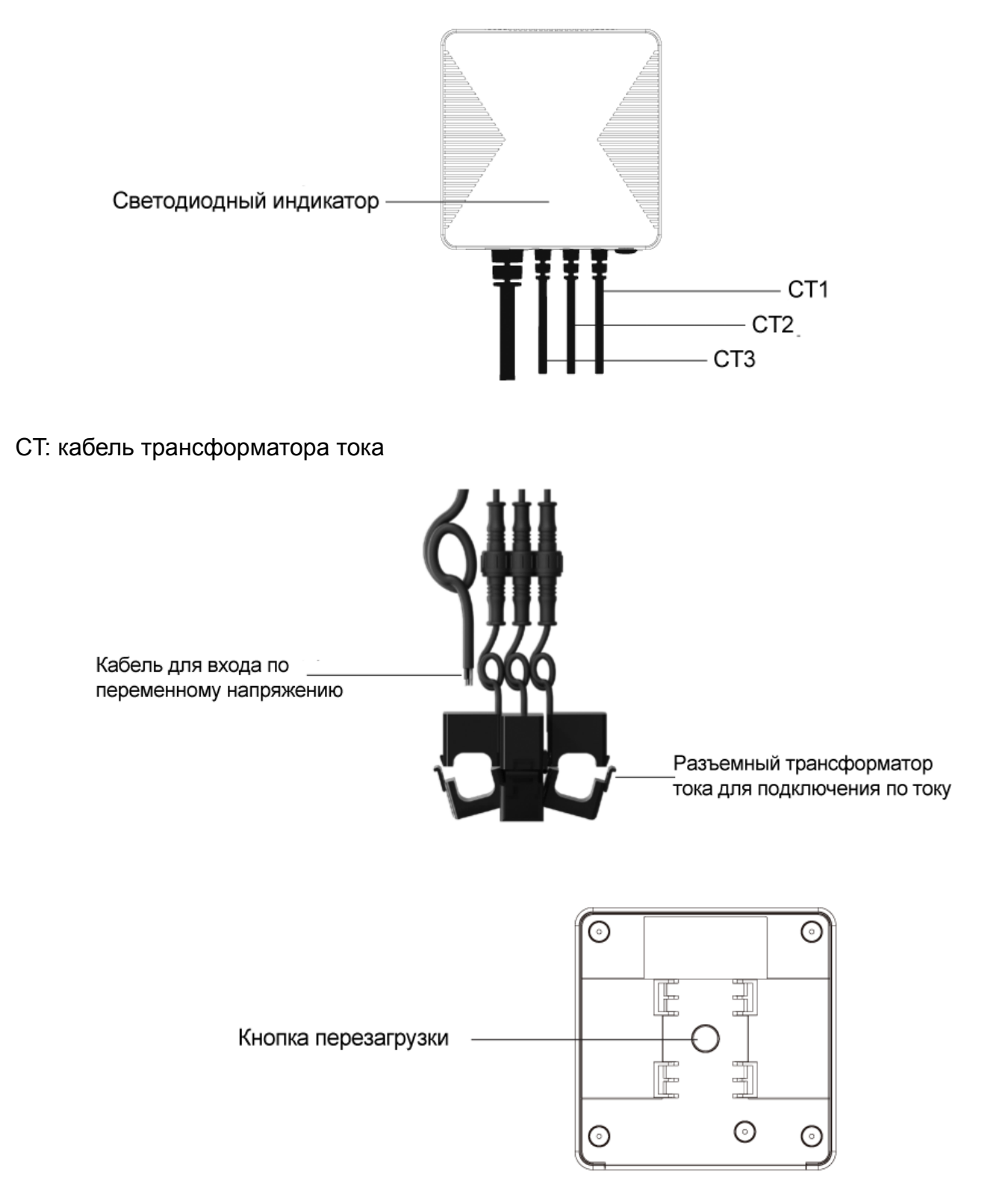

#### Кнопка сброса

• Процедура сброса выполняется следующим образом. Для восстановления заводских настроек измерителя (накопленные данные об энергопотреблении будут удалены) нажмите и удерживайте кнопку сброса в течение 5 секунд до тех пор, пока

светодиодный индикатор не мигнет быстро 3 раза. После этого произойдет переход в режим EZ на 3 минуты.

#### Светодиодный индикатор

Состояние светодиодного индикатора предоставляет следующую информацию об измерителе параметров электроэнергии:

| Состояние индикатора | Значение                                           |  |
|----------------------|----------------------------------------------------|--|
|                      | Быстрое мигание: сопряжение в режиме EZ            |  |
|                      | Медленное мигание: сопряжение в режиме АР          |  |
| Непрерывное свечение | Измеритель подключен к маршрутизатору.             |  |
| зеленым              |                                                    |  |
| Не светится          | Измеритель не может подключиться к маршрутизатору. |  |
|                      |                                                    |  |

- Сопряжение в режиме EZ (по умолчанию). Выполняется быстрое сопряжение устройств. В этот режим можно переключить все устройства, а затем добавить их как группу в программное приложение смартфона.
- Сопряжение в режиме АР. Если необходимо подключить лишь одно из имеющихся устройств, ознакомьтесь с ответами на первый вопрос в разделе «Часто задаваемые вопросы», чтобы настроить сеть в этом режиме.

## Вазмещение измерителя

#### Важная информация о мерах обеспечения безопасности!

- Монтаж и обслуживание измерителя параметров электроэнергии должны выполняться только квалифицированным электриком.
- Не прикасайтесь к разъемам этого устройства во время проведения измерений.
- Перед размещением отключите все источники электропитания, предназначенные для этого оборудования.
- Перед подсоединением или отсоединением дополнительных устройств убедитесь, что источник электропитания отключен.
- Для подтверждения отключения электропитания обязательно используется подходящее средство определения напряжения.
- Перед включением электропитания оборудования установите на свои места все устройства, дверцы и крышки.

## Несоблюдение вышепредставленных указаний приведет к летальному исходу или серьезной травме.

#### Процедура подключения

Перед подключением оборудования убедитесь, что инфраструктура отключена от основного источника электропитания. Ниже в качестве примера приведены схемы подключения измерителя параметров электроэнергии к различным электрическим сетям.

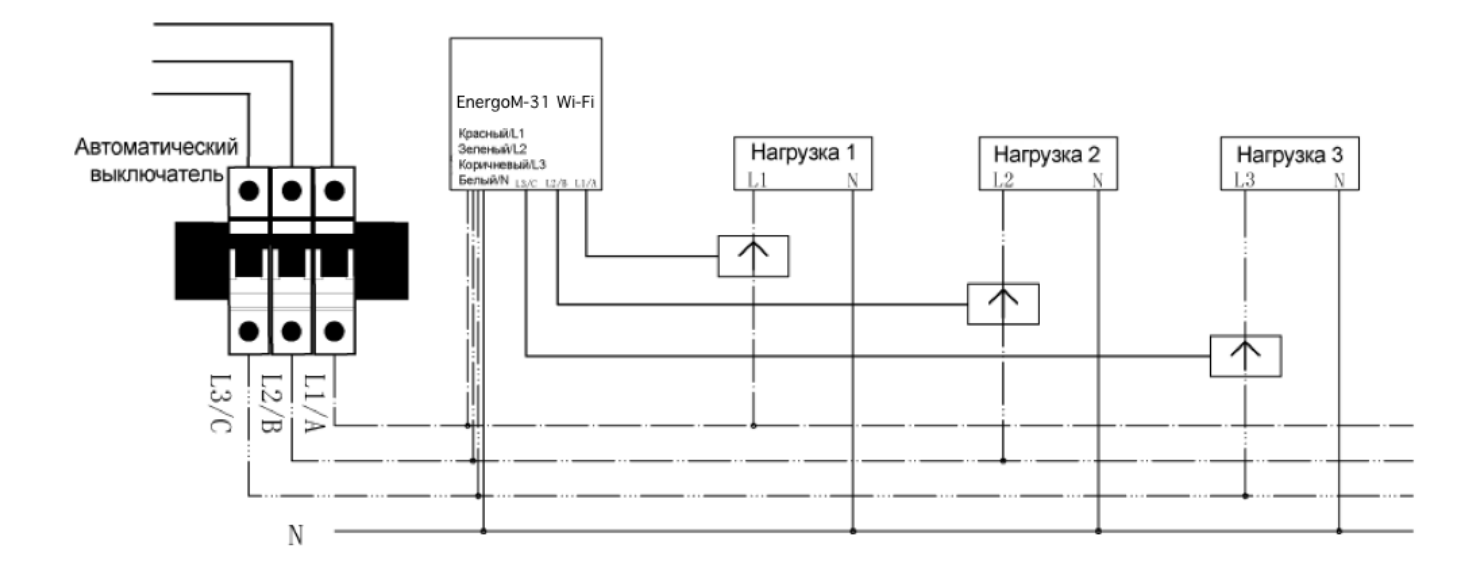

#### Схема подключения к трехфазной электрической сети

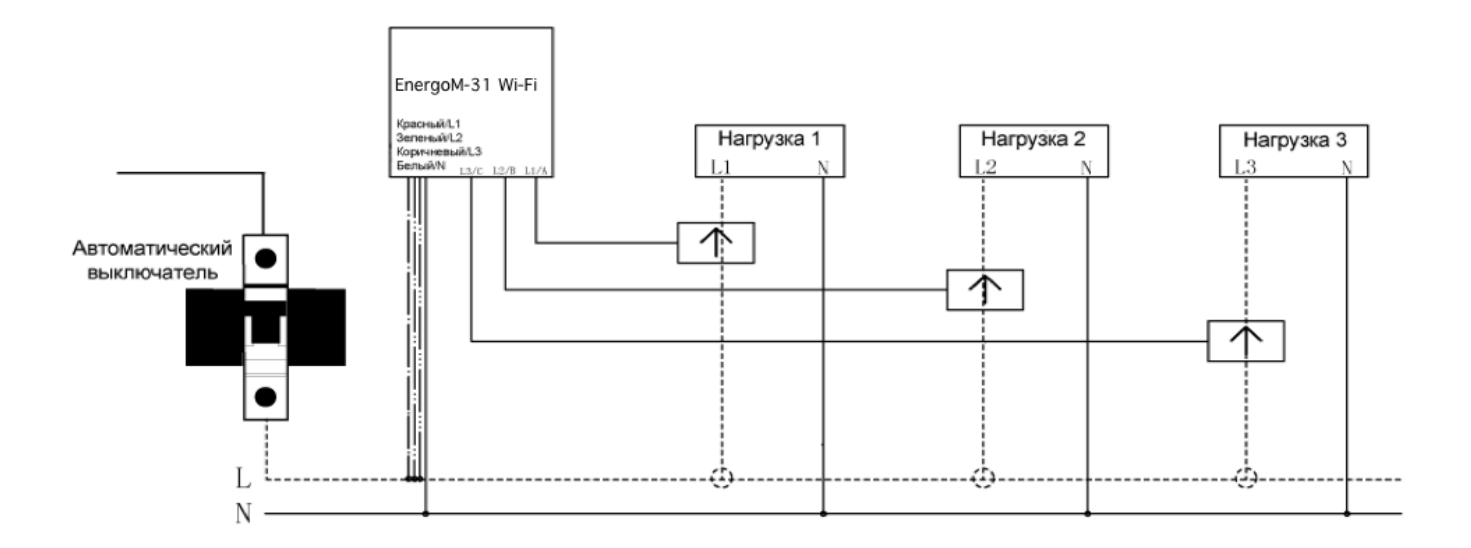

#### Схема подключения к однофазной электрической сети

Выполните следующие действия.

- Подсоедините кабель для входа по переменному напряжению к розетке рядом с электрораспределительной коробкой, чтобы подать электропитание на измеритель параметров электроэнергии согласно схеме подключения к электрической сети соответствующей фазности.
- Соедините конец кабеля трансформатора тока с концом кабеля нагрузки (см. ниже на рисунке). Затем поверните водонепроницаемый фиксатор по часовой стрелке до момента затягивания и фиксации обоих концов кабелей.

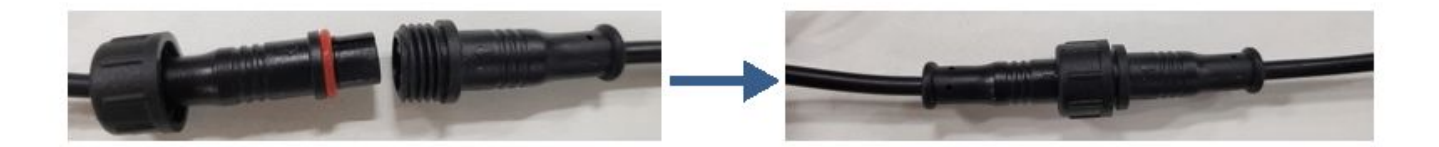

 Откройте разъемный трансформатор тока (см. ниже). Вставьте кабель электросчетчика. Направление стрелки на разъемном трансформаторе тока должно совпадать с направлением электрического тока, протекающего по кабелю (P1 → P2). Если стрелка направлена в обратном направлении, показание измерителя окажется нулевым.

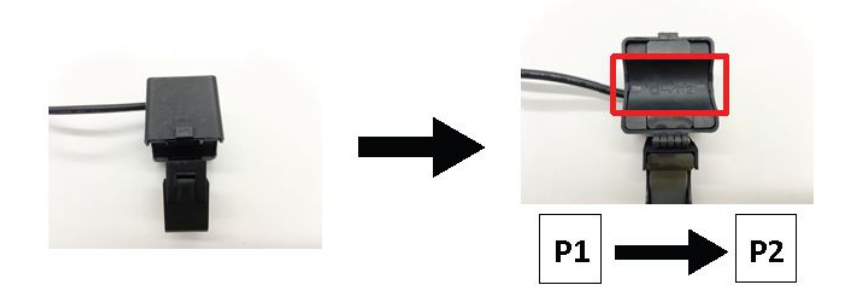

#### Советы в отношении разъемного трансформатора тока

- Диаметр кабеля не влияет на использование измерителя параметров электроэнергии при условии, что такой диаметр меньше размеров отверстия разъемного трансформатора тока.
- Измеритель параметров электроэнергии имеет три разъемных трансформатора тока, которые могут раздельно измерять характеристики энергопотребления различных устройств с кабельным подключением. При прочих равных условиях показания измерителя не зависят от выбора разъемного трансформатора тока в случае использования одного и того же кабеля.

## 4 Настройка сети

#### Перед началом настройки потребуется:

- подключить смартфон к сети Wi-Fi 2,4 ГГц;
- установить на смартфон приложение 'SmartLife'.

#### Выполните нижеследующую процедуру.

- 1. Включите электропитание измерителя параметров электроэнергии.
- 2. Убедитесь, что светодиодный индикатор мигает зеленым. В противном случае выполните сброс настроек.

#### 4.1 Добавление устройств

- 1. Откройте соответствующее программное приложение смартфона.
- 2. Войдите в систему, используя ранее зарегистрированную учетную запись. Новому пользователю потребуется вначале создать учетную запись.
- 3. Нажмите кнопку '+' в верхнем правом углу окна приложения, чтобы добавить устройства.
- 4. Выберите 'Switch Module' [Коммутационный модуль], чтобы выполнить ручное добавление измерителя параметров электроэнергии в список "Energy" [Энергия].

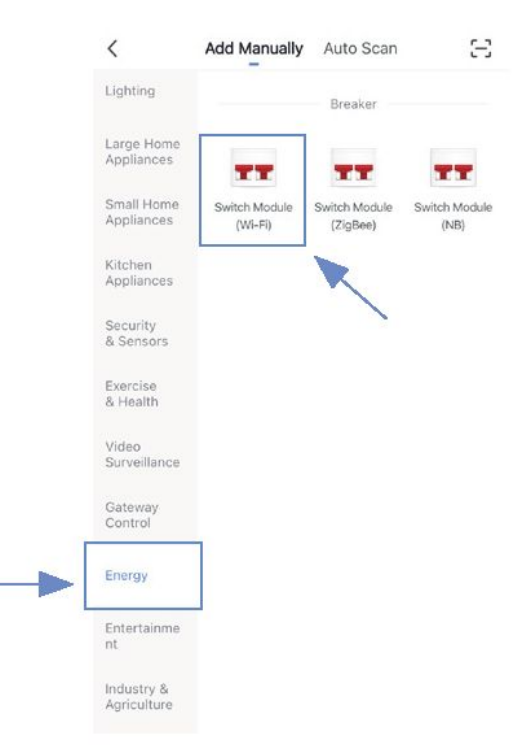

5. Введите имя и пароль учетной записи домашней сети Wi-Fi (поддерживается только Wi-Fi 2,4 ГГц), затем нажмите кнопку **"Next"** [Далее].

|        | U                   |      |              |   |
|--------|---------------------|------|--------------|---|
|        | a 2.4 <sub>GP</sub> | iz G | <b>Б</b> бнz |   |
|        | Wi Fi Neme          |      |              |   |
| ÷<br>۵ | Password            |      |              | 0 |
|        |                     |      |              |   |

 Разместите маршрутизатор, смартфон и измеритель параметров электроэнергии как можно ближе друг к другу, после чего дождитесь подключения. Убедитесь, что индикатор устройства быстро мигает зеленым, затем нажмите кнопку "Next" [Далее].

| Conf | irm indicator rap | idly blink |
|------|-------------------|------------|
|      |                   |            |
|      |                   |            |

7. После успешного подключения можно переименовать точку доступа. Для завершения настройки нажмите кнопку **"Done"** [Готово]. При неудачной настройке ознакомьтесь с ответами на третий вопрос в разделе «Часто задаваемые вопросы», чтобы устранить неполадки.

## 5 Монтаж

Измеритель параметров электроэнергии снабжен элементом крепления, используемым для целей монтажа.

- 1. Воспользуйтесь двумя отверстиями элемента крепления, чтобы отметить на стене места вкручивания шурупов.
- 2. Прикрутите элемент крепления к стене в отмеченном месте. При необходимости установите заглушки.
- Совместите зацепы элемента крепления с монтажными углублениями на измерителе параметров электроэнергии. Вставьте зацепы в монтажные углубления (см. ниже на рисунке). На этом процедура монтажа считается завершенной.

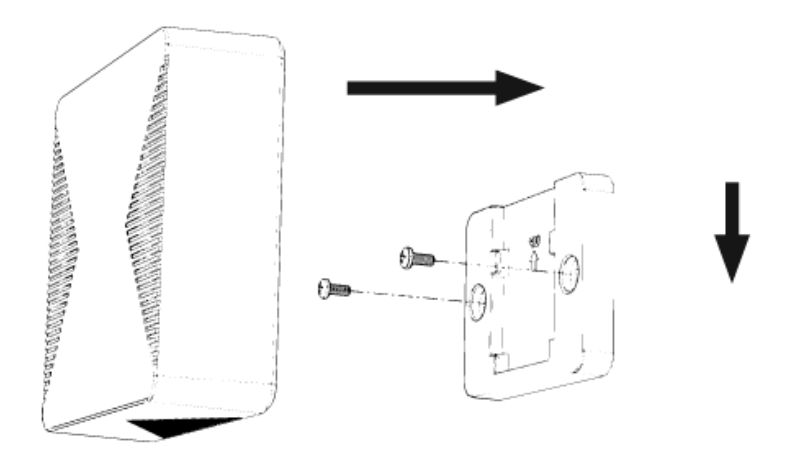

### **Б** Часто задаваемые вопросы

#### 1. Как настроить сеть в режиме АР?

- Сбросьте настройки измерителя при наличии сопряжения в режиме EZ, после чего измеритель переключится в режим AP. Индикатор измерителя начнет медленно мигать.
- 2. Затем при добавлении устройства выберите в верхнем правом углу окна приложения режим AP (AP mode), чтобы изменить режим настройки сети.

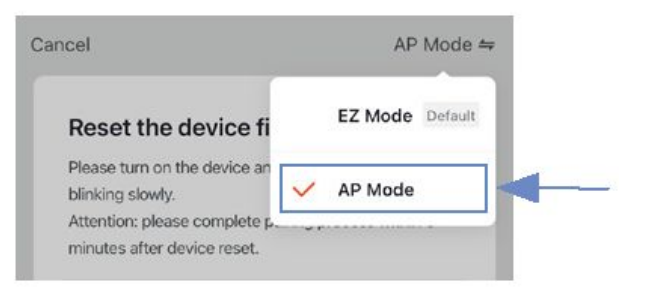

3. Разместите маршрутизатор, смартфон и измеритель параметров электроэнергии как можно ближе друг к другу. Убедитесь, что индикатор устройства медленно мигает, после чего нажмите кнопку **"Next"** [Далее] и дождитесь подключения.

| <br>firm indicator slo | wly blin |
|------------------------|----------|
|                        |          |
|                        |          |

4. Найдите и подключите точку доступа устройства в списке Wi-Fi.

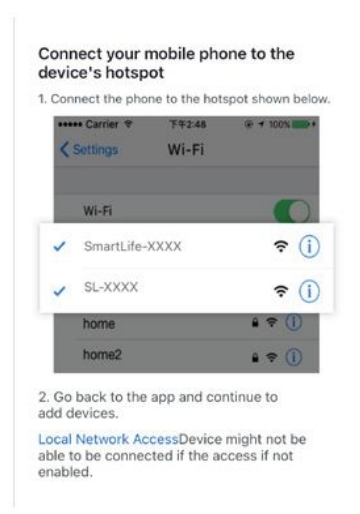

 После успешного подключения можно переименовать точку доступа. Для завершения настройки нажмите кнопку "Done" [Готово]. При неудачной настройке ознакомьтесь с ответами на третий вопрос в разделе «Часто задаваемые вопросы», чтобы устранить неполадки.

#### 2. Как определить, что измеритель параметров электроэнергии включен?

1. Однократно нажмите кнопку сброса. Если после этого светодиодный индикатор 3 раза мигнет красным, значит измеритель параметров электроэнергии включен.

#### 3. Что делать, если не удалось настроить подключение измерителя к сети Wi-Fi?

- Проверьте правильность введенного пароля маршрутизатора.
- Убедитесь, что для маршрутизатора включена служба DHCP. Если эта служба выключена, IP-адрес окажется занятым.
- Убедитесь в стабильности сигнала сети Wi-Fi.

Расположите смартфон рядом с измерителем параметров электроэнергии и убедитесь, что оба устройства находятся в одной сети. Попробуйте открыть веб-сайт, чтобы оценить возможность использования сети.

 Если маршрутизатор поддерживает две рабочие частоты (2,4 ГГц и 5 ГГц), включите канал 2,4 ГГц и добавьте устройство для канала сети Wi-Fi 2,4 ГГц. Для настройки маршрутизатора можно выполнить следующие действия, используя программное приложение.

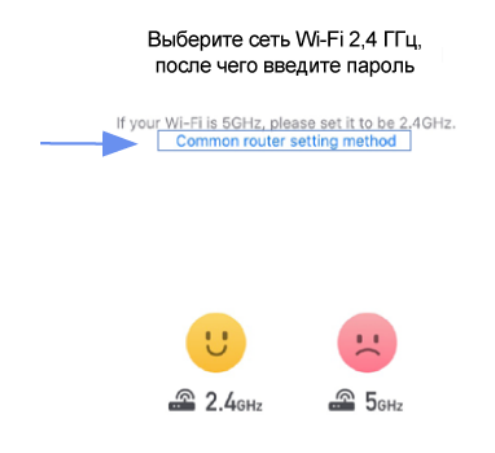

- Убедитесь, что для смартфона и программного приложения разрешено определение местоположения.

|                                                                                                    | ALLOW LOC    |
|----------------------------------------------------------------------------------------------------|--------------|
| Privacy Location Services                                                                                           | Never        |
|                                                                                                    | Ask Next     |
| Location Services                                                                                                   | While Usir   |
| Location Alerts >                                                                                                   | Always       |
| Location Services uses GPS, Bluetooth, and crowd-sourced<br>WLAN hotspot and cell tower locations to determine your | App explana  |
| approximate location. About Location Services & Privacy                                                             | always reque |
|                                                                                                    |              |

| Smart Life                                                       | Location                                                                           |                             |
|------------------------------------------------------------------|------------------------------------------------------------------------------------|-----------------------------|
| ALLOW LOCATION /                                                 | ACCESS                                                                             |                             |
| Never                                                            |                                                                                    |                             |
| Ask Next Time                                                    |                                                                                    |                             |
| While Using the                                                  | Арр                                                                                | ~                           |
| Always                                                           |                                                                                    |                             |
| App explanation: "T<br>humidity according<br>always requests acc | he app can provide temper<br>to your location. "Leave or<br>ess to your location." | ature and<br>Arrive (beta)* |
| Precise Location                                                 | ı                                                                                  |                             |

- Если система iOS уже обновлена до версии 14, необходимо включить в приложении подключение к локальной сети (параметр "Local network").

| < Settings      | Smart Life  |              |
|-----------------|-------------|--------------|
| ALLOW SMART LIF | E TO ACCESS |              |
| Location        |             | Never >      |
| 🌸 Photos        |             | All Photos > |
| 8 Bluetooth     |             |              |
| 🛞 Local Net     | work        |              |
| Micropho        | ne          |              |

- Если нормальное сетевое подключение по-прежнему отсутствует, рекомендуется сменить маршрутизатор и повторить настройку.
- 4. Что делать, если устройство находится в выключенном состоянии?
- Убедитесь, что на измеритель параметров электроэнергии подается электропитание.
- Убедитесь в нормальной работе домашней сети Wi-Fi, а также проверьте, не менялись ли имя и пароль учетной записи для доступа в сеть Wi-Fi.
- Если после вышеуказанных проверок проблемы не устранены, рекомендуется удалить устройство или сменить маршрутизатор с последующим его повторным добавлением.